## Validação de E-mails

## Como validar sua conta institucional?

A Universidade Estadual do Sudoeste da Bahia utiliza a G Suíte for Education do Google como ferramenta institucional e seus recursos de ensino para promover a aprendizagem em sala de aula, é nela que o discente da graduação precisa validar a sua conta institucional, pois o seu cadastro foi realizado de forma automática pela Unidade Organizacional de Informática (UINFOR), portanto não é necessário solicitar a criação do e-mail.

## Para validar, é preciso seguir os passos abaixo:

1º Passo: No seu computador, acesse www.gmail.com ou mail.uesb.edu.br

| Fazer login<br>Ir para o Gmail |                                                       |                                                       |  |  |
|--------------------------------|-------------------------------------------------------|-------------------------------------------------------|--|--|
|                                |                                                       |                                                       |  |  |
|                                |                                                       |                                                       |  |  |
| tador? Use uma ja              | inela de                                              |                                                       |  |  |
| fazer login. Saiba             | i mais                                                |                                                       |  |  |
|                                | <b>zer login</b><br>oara o Gmail<br>tador? Use uma ja | zer login<br>para o Gmail<br>tador? Use uma janela de |  |  |

2º Passo: Insira o número da sua matrícula, mais o domínio @uesb.edu.br (exemplo: 202012345@uesb.edu.br), clique em "Próxima", agora digite a sua senha, que é o número do seu CPF (somente números).

| Google                                                                                          | Google               |                         |  |
|-------------------------------------------------------------------------------------------------|----------------------|-------------------------|--|
| Fazer login                                                                                     | Olá!                 | Olá!                    |  |
| Ir para o Gmail                                                                                 | (2) 202012345@uesb.e | 202012345@uesb.edu.br ~ |  |
| E-mail ou telefone                                                                              |                      |                         |  |
| 202012345@uesb.edu.br                                                                           | Digite sua senha     |                         |  |
| Esqueceu seu e-mail?                                                                            |                      | U                       |  |
| Não está no seu computador? Use uma janela de<br>navegação privada para fazer login. Saiba mais | Esqueceu a senha?    | Próxima                 |  |
| Criar conta Próxima                                                                             |                      |                         |  |
|                                                                                                 |                      |                         |  |

3º Passo: Nessa tela a suíte irá apresentar informações sobre uso da G suíte do Google, aonde são apresentados o "Termo de Serviço", e a "Política de Privacidade do Google", para avançar, clique em "Aceitar".

## Google

Bem-vindo à sua nova conta

Bem-vindo à sua nova conta: @uesb.edu.br. Sua conta é compatível com vários serviços do Google, mas seu administrador do uesb.edu.br decide a quais serviços você terá acesso por meio dela. Para ver dicas sobre como usar sua nova conta, visite a Central de Ajuda do Google. Quando você usa os serviços do Google, o administrador do seu dominio tem acesso às informações das sua conta @uesb.edu.br, incluindo os dados que você armazenar com esta conta nos serviços do Google. Salba mais aquí ou consulte a política de privacidade da sua organização, se houver. É possível optar por manter uma conta separada para uso pessoal de qualquer um dos serviços do Google, incluindo e-mail. Se você tem várias Contas do Google, pode gerenciar qual conta usará com os serviços do Google e alternar entre elas sempre que quiser. Seu nome de usuário e sua foto do perfil podem ajudar a assegurar que você esteja usando a conta deselada.

Se sua organização conceder a você acesso aos principais serviços do G Suite, o uso desses serviços será regido pelo contrato do G Suite da sua organização. Qualquer outro serviço do Google ativado pelo seu administrador ("Serviços adicionais") é disponibilizado a você de acordo com os Termos de Serviço e a Política de Privacidade do Google. Alguns Serviços adicionais também podem apresentar termos específicos de serviço. O uso que você faz de quaisquer serviços cujo acesso tenha sido autorizado pelo seu administrador ("Serviço adiciónais") da serviços adiciónais também podem apresentar termos específicos de serviço. O uso que você faz de quaisquer serviços cujo acesso tenha sido autorizado pelo seu administrador constitui a aceitação dos termos específicos do serviço aplicáveis.

Clique em "Aceitar" abaixo para indicar que você entende a descrição de como sua conta @uesb.edu.br funciona e que aceita os Termos de Serviço e a Política de Privacidade do Google

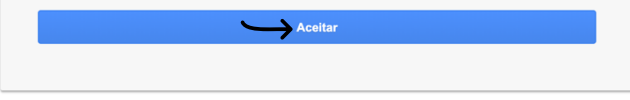

4º Passo: Após aceitar o termo, a suíte solicita que informe uma conta de e-mail pessoal e um número de telefone celular (opcional) para recuperar suas credenciais de acesso, caso sua conta seja bloqueada ou se houver alguma atividade suspeita.

|                                                                                                    |                                                                                                    |                                                                                                    | •                                                                                                    |
|----------------------------------------------------------------------------------------------------|----------------------------------------------------------------------------------------------------|----------------------------------------------------------------------------------------------------|----------------------------------------------------------------------------------------------------|
| Google<br>Proteger sua conta<br>@uesb.edu.br                                                                              | Google<br>Confirme seu número de telefone<br>@uesb.edu.br<br>Confirme seu número de telefone para que o Google possa<br>ajudar, caso voe supeça a enha da sua conta | Google<br>Adicionar e-mail de recuperação<br>@uesb.edu.br<br>Adicione um erail de recuperação para que o Google<br>possa entrar em contato com você se houver atividade<br>incomum na sua conta ou se ela for bloqueada. | Google<br>Proteger sua conta<br>@uesb.edu.br                                                                              |
| O Google poderá usar essas opções se sua conta for<br>bloqueada ou se notarmos atividade suspeita.                        | Digite um numero de telefone                                                                                                    | Insira seu e-mail                                                                                                    | O Google poderá usar essas opções se sua conta for<br>bloqueada ou se notarmos atividade suspeita.                        |
| Número de telefone para recuperação<br>Nenhum número de telefone<br>E-mail de recuperação<br>Nenhum e-mail de recuperação | Pular Próxima                                                                                                    | Pular Próxima                                                                                                    | Número de telefone para recuperação<br>Nenhum número de telefone<br>E-mail de recuperação<br>Nenhum e-mail de recuperação |
| ATUALIZAR                                                                                                    |                                                                                                    |                                                                                                    |                                                                                                    |

OBS: Nesse primeiro momento é importante que o discente siga os passos acima, apenas utilizando o seu navegador em computador ou dispositivo móvel, não aconselhamos utilizar o aplicativo do Gmail nessa etapa de validação, porque algumas informações serão solicitadas pela suíte. Após esse momento, será mais fácil adicionar a conta em qualquer equipamento com acesso a internet.

Contatos do Suporte por Campus:

- Itapetinga: uinforit@uesb.edu.br.
- Jequié: <u>suporte.uinforjq@uesb.edu.br</u>.
- Vitória da Conquista: uinfor@uesb.edu.br.

Atendimento via WhatsApp Business (77)3424-8623) 08:00h às 12:00h e 14:00h as 18:00h de Seg. à Sex.

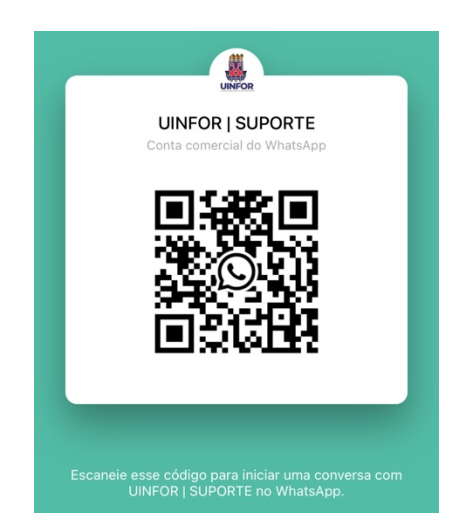